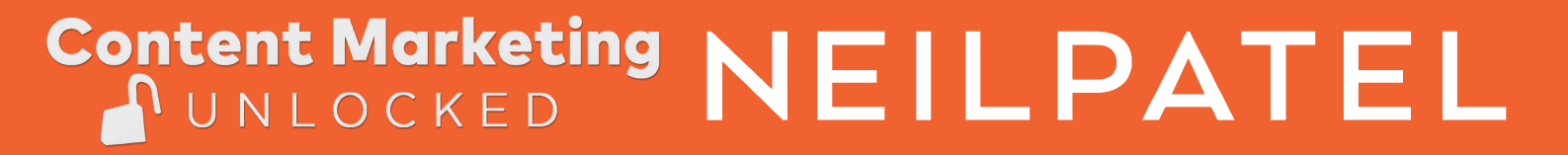

## Outreach Guide

How To **Grow Your Traffic With** Content Marketing

## Setting up Mailshake

💣 mailshake Walkthrough Video Cold Email Academy vignesh kumar Test Account 14 videos with advanced tips on list-building, copywriting, and : Sales Outreach Mailshake Full Demo scaling your email outreach. A Dashboard **COLD EMAIL** Campaigns Sent Emails ACADEMY Mail Accounts team Settings mailshake INBOX Extensions X Unsubscribes VISIT DISMISS SNOOZE Sales Outreach Masterclass **Tracking Domains** All the cold email best practices to take your cold email campaigns to the next level. Your team can track opens and clicks with your own domain to add a bit of professionalism and improve deliverability. For example, tracking.mycompany.com THE COLD EMAIL GO TO SETTINGS DISMISS SNOOZE Cold Email Academy Sales Outreach Masterclass MASTERCLASS

After logging in, head to Mail Accounts and add your email.

Then, click the pink plus sign button on the bottom right corner of the page and follow the flow to link up your email account.

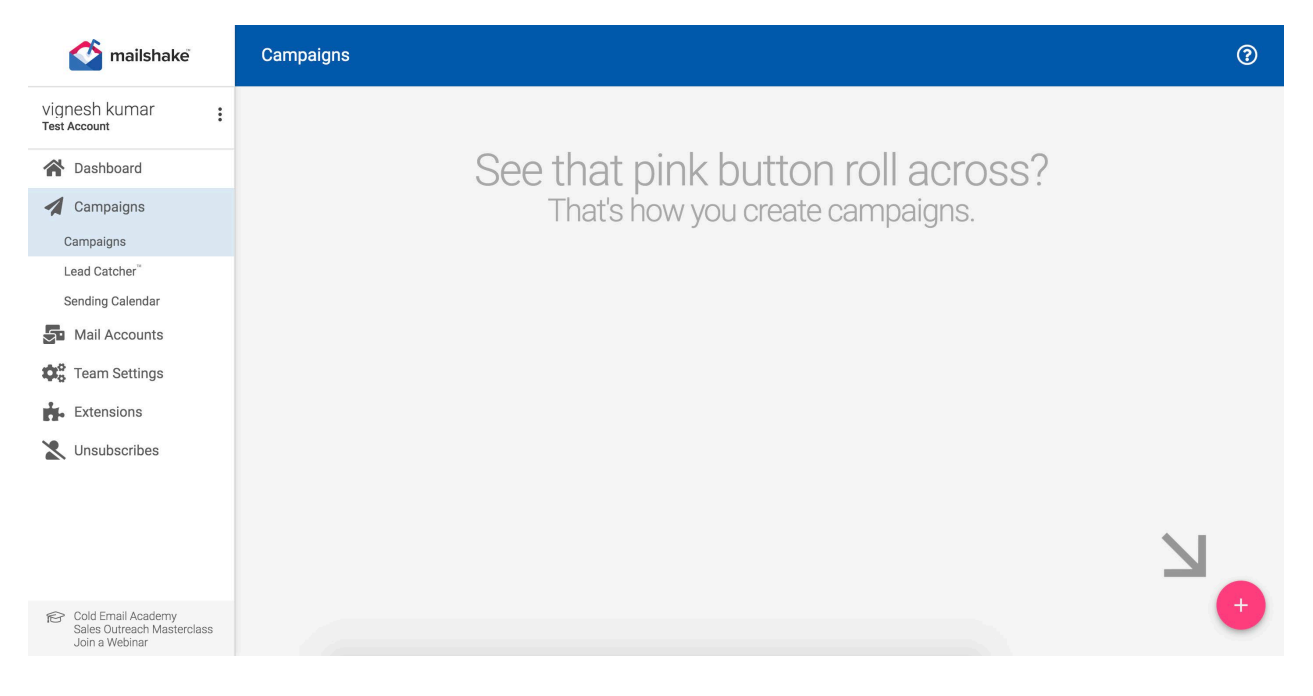

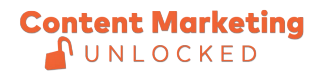

Create .CSV file with an email column and a name column.

| mailshake<br>A BACK                                            | February 4 Outreach                                                                                       | 0 |
|----------------------------------------------------------------|----------------------------------------------------------------------------------------------------|---|
|                                                                | START RECIPIENTS COMPOSE PREVIEW OPTIONS SEND                                                             |   |
|                                                                | Add recipients to your campaign                                                                           |   |
|                                                                | Recipients you've added:                                                                                  |   |
|                                                                | Feb 4, 2020 3:26 AM 1 recipient                                                                           |   |
|                                                                | NEXT >                                                                                                    |   |
|                                                                | OPTION #1 Drop a CSV file here (or choose one)<br>Campaigns are limited to 5k recipients; uploads to 1MB. |   |
|                                                                | OPTION #2 Type email addresses manually A                                                                 |   |
|                                                                |                                                                                                    |   |
| nttos://mailshake.com/app/#/32151/new-campaion/463372/messages |                                                                                                    |   |

Define your email and name fields.

| DACK |                                                         |                  |  |
|------|---------------------------------------------------------|------------------|--|
|      | Help us understand your data. For each field (in blu    | e), choose the   |  |
|      | column in your file that matches.                       |                  |  |
|      | Recipient email address                                 |                  |  |
|      | email                                                   | *                |  |
|      |                                                         |                  |  |
|      | Recipient full name (optional)                          |                  |  |
|      | name                                                    | *                |  |
|      | Don't worry! You can use ANY column in your file as a t | ext replacement. |  |
|      |                                                         |                  |  |
| 3    |                                                         |                  |  |

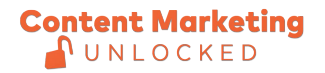

Email Message To Use:

| Mailshake Mack | February 4 Outreach                                                                                                    |   | 0 |
|----------------|----------------------------------------------------------------------------------------------------|---|---|
|                | START RECIPIENTS COMPOSE PREVIEW OPTIONS SEND                                                                                                    |   |   |
|                | Compose the emails in this campaign                                                                                                    |   |   |
|                | A/B TEST<br>Subject<br>[insert first name of website owner], i think i'm in love with you                                                                                                    | 0 |   |
|                | ■ SAVE AS TEMPLATE  ⇒ SEND TEST<br>B $I$ ≡ $i \equiv \partial^2$ ≡ $I_x \leftrightarrow$ INSERT  =                                                                                                    |   | > |
|                | ▲ Consider a I hope I didn't freak you out by my subject line, but I'm really in love with you. Don't worry, it's not in a creepy way. What I mean is I'm in love with your website [insert their website name].                                 |   |   |
|                | You probably get tons of people everyday who are in love with [insert website name], so I won't bore you with my reasons. Instead, I thought I could show you some appreciation by giving you some feedback on how you can improve your website. |   |   |
|                | 1. Insert suggestion #1<br>2. Insert suggestion #2                                                                                                    |   |   |

Compose your emails and follow up messages and launch the campaign.

| Mailshake<br>K BACK | February 4 Outreach                                                                                                    |                                            | 0 |
|---------------------|----------------------------------------------------------------------------------------------------|--------------------------------------------|---|
|                     | START RECIPIENTS COMPOSE PREVIEW OPTIONS SEND                                                                                                    |                                            |   |
|                     | Compose the emails in this campaign                                                                                                    |                                            |   |
|                     |                                                                                                    |                                            |   |
|                     | [insert first name of website owner], I think I m in love with you                                                                                                    |                                            |   |
|                     | SAVE AS TEMPLATE      SEND TEST     R                                                                                                    | Real-time Analysis                         | × |
|                     | $\begin{array}{c ccccccccccccccccccccccccccccccccccc$                                                                                                    | NITIAL EMAIL  A Consider a shorter subject |   |
|                     | I hope I didn't freak you out by my subject line, but I'm really in love with you. Don't worry,<br>it's not in a creepy way. What I mean is I'm in love with your website [insert their website<br>name].<br>You probably get tons of people everyday who are in love with [insert website name], so I<br>won't bore you with my reasons. Instead, I thought I could show you some appreciation by<br>giving you some feedback on how you can improve your website. |                                            |   |
|                     | 1. Insert suggestion #1                                                                                                    |                                            |   |
|                     | 2. Insert suggestion #2                                                                                                    |                                            |   |

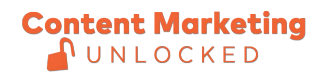

www.neilpatel.com

Tweaking:

| Mailshake<br>C BACK | February 4 Outreach                                                                                                    | 0 |
|---------------------|----------------------------------------------------------------------------------------------------|---|
|                     | START RECIPIENTS COMPOSE PREVIEW OPTIONS SEND                                                                                                    |   |
|                     | Tweak how your campaign will be sent                                                                                                    |   |
|                     | <ul> <li>✓ Track opens</li> <li>✓ Track link clicks</li> <li>❑ Schedule this send</li> <li>&gt; Lead Catcher<sup>*</sup> will look for replies</li> </ul> |   |
|                     | ✓ I'll obey pertinent laws and I've read these important notes.                                                                                           |   |
|                     | NEXT >                                                                                                    |   |
|                     |                                                                                                    |   |
|                     |                                                                                                    |   |
|                     |                                                                                                    |   |

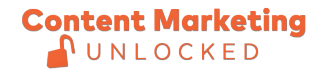

www.neilpatel.com

## Setting up a LinkedIn outreach

Create a .CSV file for the LinkedIn profiles you want to take mass actions on with the fields "Linkedin Profile", "First Name", and "Last Name". [Make sure you do a separate sheet per action type such as visit profile, connect, or message].

|   | A                                            | В          | С         |
|---|----------------------------------------------|------------|-----------|
| 1 | LinkedIn Profile                             | First Name | Last Name |
| 2 | https://www.linkedin.com/in/mladen-simeonov- | Mladen     | Simeonov  |
| 3 | https://www.linkedin.com/in/theo-liu/        | Theo       | Liu       |
| 4 | https://www.linkedin.com/in/bryan-huynh-8964 | Bryan      | Huynh     |
| 5 |                                              |            |           |
| 6 |                                              |            |           |
| 7 |                                              |            |           |
| 8 |                                              |            |           |
| 9 |                                              |            |           |

Download Dux Soup Chrome Plugin Menu and go to "Revisit Data".

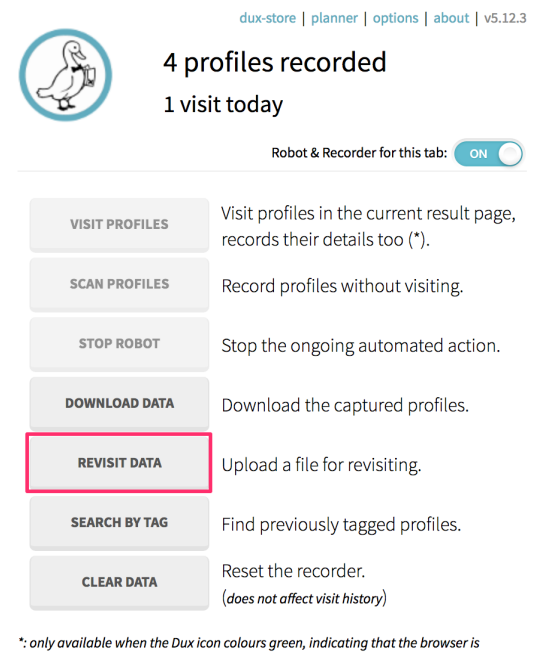

": only available when the Dux icon colours green, indicating that the browser is displaying a People-search result. Hit Stop Robot to stop the automated action.

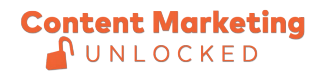

Upload the .CSV file.

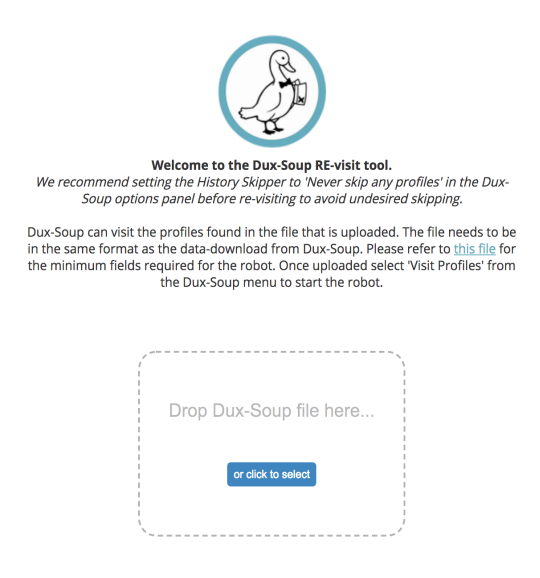

Head to "options" in your Dux Soup chrome plugin menu.

| Source              | dux-store   planner   options   about   v5.12.3<br>e More, Sell More! |  |  |
|---------------------|-----------------------------------------------------------------------|--|--|
| Reach o             | out to your prospects from here:                                      |  |  |
| SEARCH              | Source from LinkedIn 🗿                                                |  |  |
| SALES NAVIGATOR     | Search with Sales Navigator 🧿                                         |  |  |
| RECRUITER           | Search with Recruiter                                                 |  |  |
| <b>REVISIT DATA</b> | Upload a file for revisiting.                                         |  |  |
| SEARCH BY TAG       | Find previously tagged profiles.                                      |  |  |
| X-RAY               | Find prospects with Google 🧿                                          |  |  |

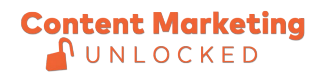

Setup your messages for connect or message and include any personalization elements on the list.

| 🎢 Actions                                                                                                    | Skipping                                                                          | 🔥 Throttling                                               | <b>&amp;</b> User                           | 🖵 Browser                        |        |  |  |
|----------------------------------------------------------------------------------------------------|-----------------------------------------------------------------------------------|------------------------------------------------------------|---------------------------------------------|----------------------------------|--------|--|--|
| Automated Actions<br>These actions are executed automatically during auto-visiting of profiles. The following (case insensitive) markers can be used<br>to personalise your connection requests and direct messages:<br>FN is replaced with the First Name found in the profile<br>LN is replaced with the Last Name found in the profile<br>TL_ is replaced with the current Title found in the profile<br>CN is replaced with the current Company Name found in the profile<br>LO is replaced with the Lournet Company Name found in the profile<br>LO is replaced with the Lournet Company Name found in the profile<br>LN is replaced with the Lournet Company Name found in the profile |                                                                                   |                                                            |                                             |                                  |        |  |  |
| ON Send o<br>standa                                                                                                    | onnection requests to<br>ard LinkedIn or Sales Na<br>rejected invites can lead to | 2nd and 3rd degree<br>avigator.<br>o LinkedIn blocking you | connections durin<br>r account. Handle witl | g visits using<br>h <i>care!</i> |        |  |  |
| Include a personalised message with the Connection request (recommended)<br>Enter connection request message here, for example:<br>Hi _FN_, please connect with me on Linkedin. I'm a big supporter of _CN<br>Thanks,<br>Joe.                                                                                                    |                                                                                   |                                                            |                                             |                                  |        |  |  |
| ON Send a<br>Sales N                                                                                                    | ı personalised message<br>Navigator                                               | e to 1st Degree Conr                                       | nections using stan                         | dard LinkedIn or                 |        |  |  |
| Enter direct messa<br>Hi _FN_, it's been a<br>Cheers,<br>jill.                                                                                                    | age here, for example:<br>a while! I see you're still                             | l based in _LO_, l lov                                     | e the lakes up ther                         | e.                               | 0/2000 |  |  |

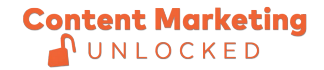

www.neilpatel.com